# PowerDMS by Neogov

## PowerDMS by NEOGOV

# Upgrading Your Assessment to a New Manual

Presenter: Amanda Bradford trainingteam@powerdms.com

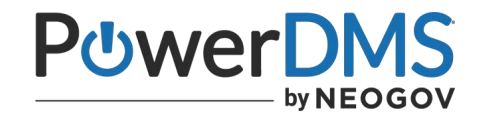

# Amanda Bradford

Training Lead – Training Specialists & Certified Professional Program Coordinator

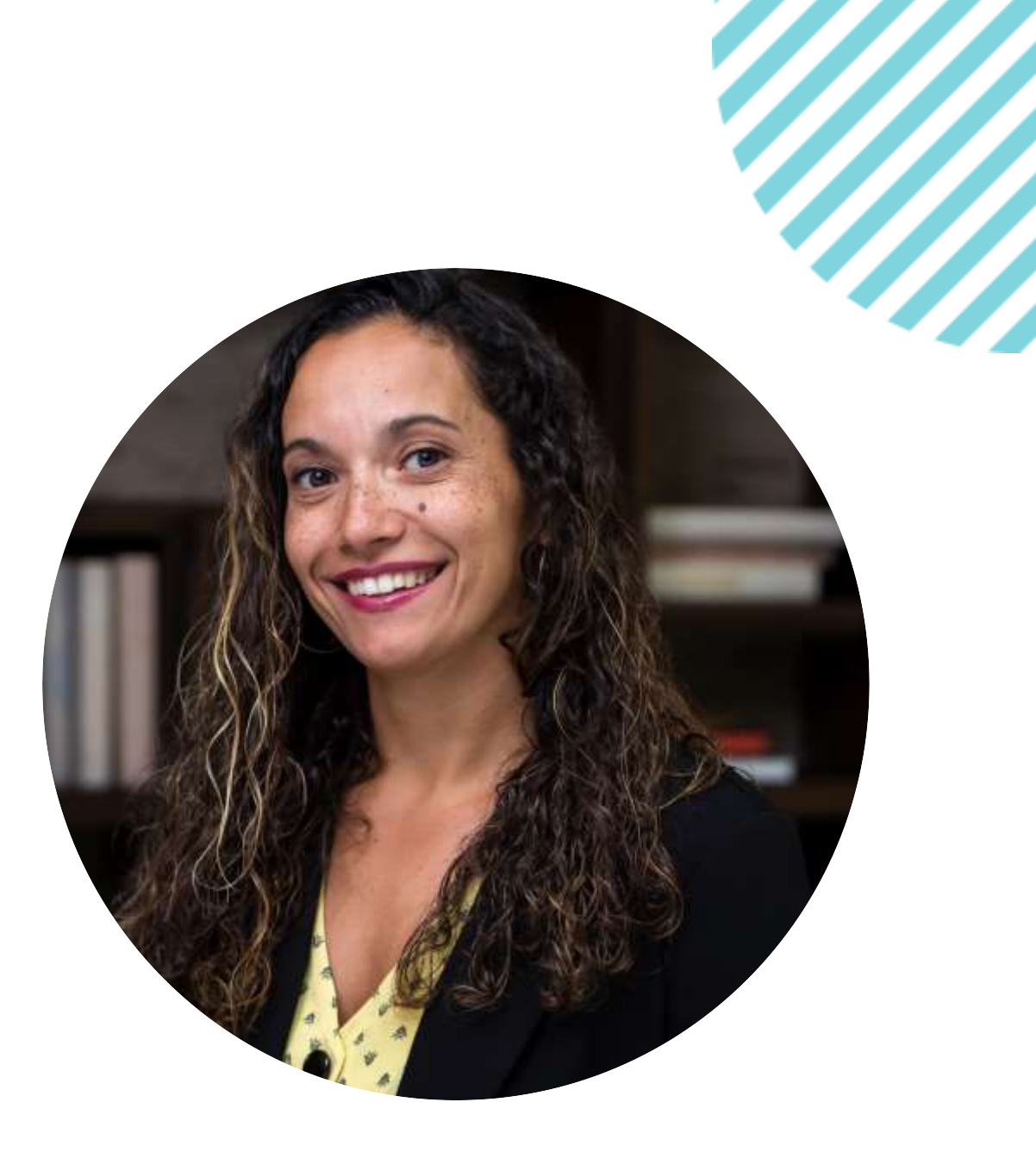

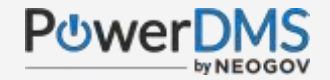

#### This session will teach you how to:

- Identify when you have an update to assessment available
- Identify exactly what's changed in your manual that could impact your assessment
- Use the steps to crosscheck your assessment before upgrading
- Upgrade your assessment

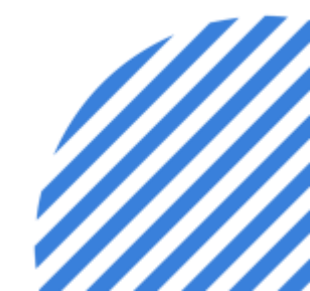

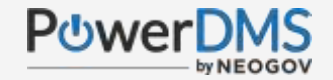

### A Few Things to Note:

- This session is being recorded.
- The recording will be automatically Emailed to all registrants of this session, as soon as it becomes available.
- You can and should download a copy of this presentation from the Handouts section of the GoToWebinar sidebar.
- You can type in your questions any time within the questions field of GoToWebinar

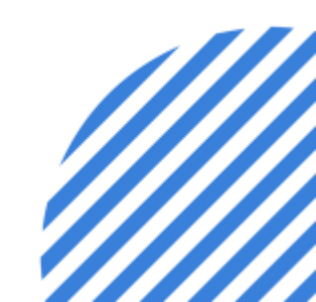

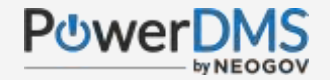

#### This session assumes you already

- Know how to subscribe to and access your manual in your PowerDMS site
- ✓ Know how to create your assessment
- ✓ Know how to add attachments to your assessment

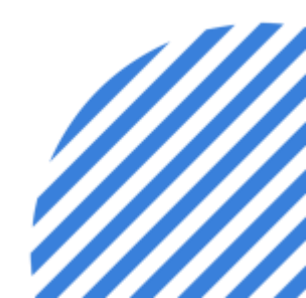

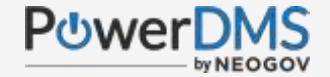

# How do you know there's a new version available?

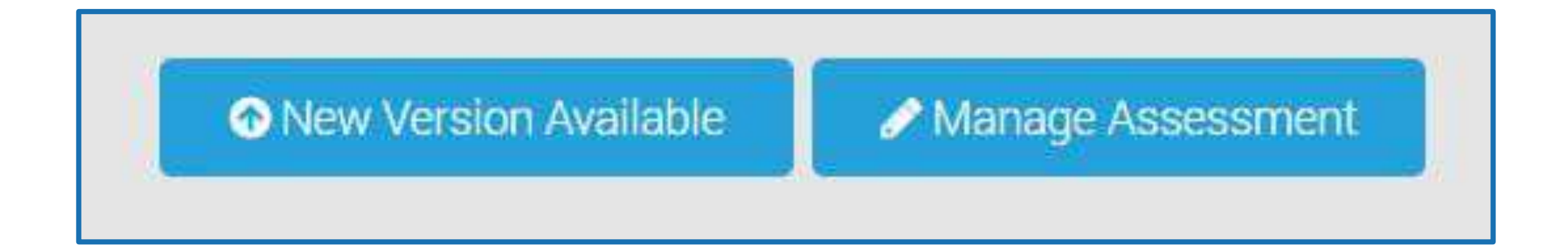

### Step 1: Compare Your Versions

Note: Upgrading an assessment to a newer version of a standards manual cannot be undone. Learn more about upgrading your assessment.

|          | Version      | Publish Date       | Expiration Date | Upgrade          |
|----------|--------------|--------------------|-----------------|------------------|
| <b>~</b> | Version 6.16 | 8/9/2022 1:13 PM   | 128             | <b>⊙</b> Upgrade |
|          | Version 6.15 | 4/13/2022 2:51 PM  | •               | Current          |
| 0        | Version 6.14 | 12/1/2021 2:32 PM  | 141             | Not Available    |
|          | Version 6.13 | 7/28/2021 12:03 PM | -               | Not Available    |
| 0        | Version 6.12 | 4/7/2021 2:17 PM   | 141             | Not Available    |
| 0        | Version 6.11 | 11/30/2020 2:34 PM | -               | Not Available    |
| 0        | Version 6.10 | 8/17/2020 12:39 PM |                 | Not Available    |
| 0        | Version 6.9  | 11/25/2019 4:18 PM | -               | Not Available    |
| 0        | Version 6.8  | 5/9/2019 12:35 PM  |                 | Not Available    |
|          | Version 6.7  | 1/9/2019 10:51 AM  | -               | Not Available    |
| 0        | Version 6.6  | 12/20/2018 6:31 PM |                 | Not Available    |
| 0        | Version 6.5  | 8/3/2018 11:33 AM  | -               | Not Available    |
|          | Version 6.4  | 4/3/2018 5:30 PM   | -               | Not Available    |

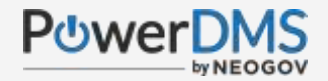

#### How to Compare Standards

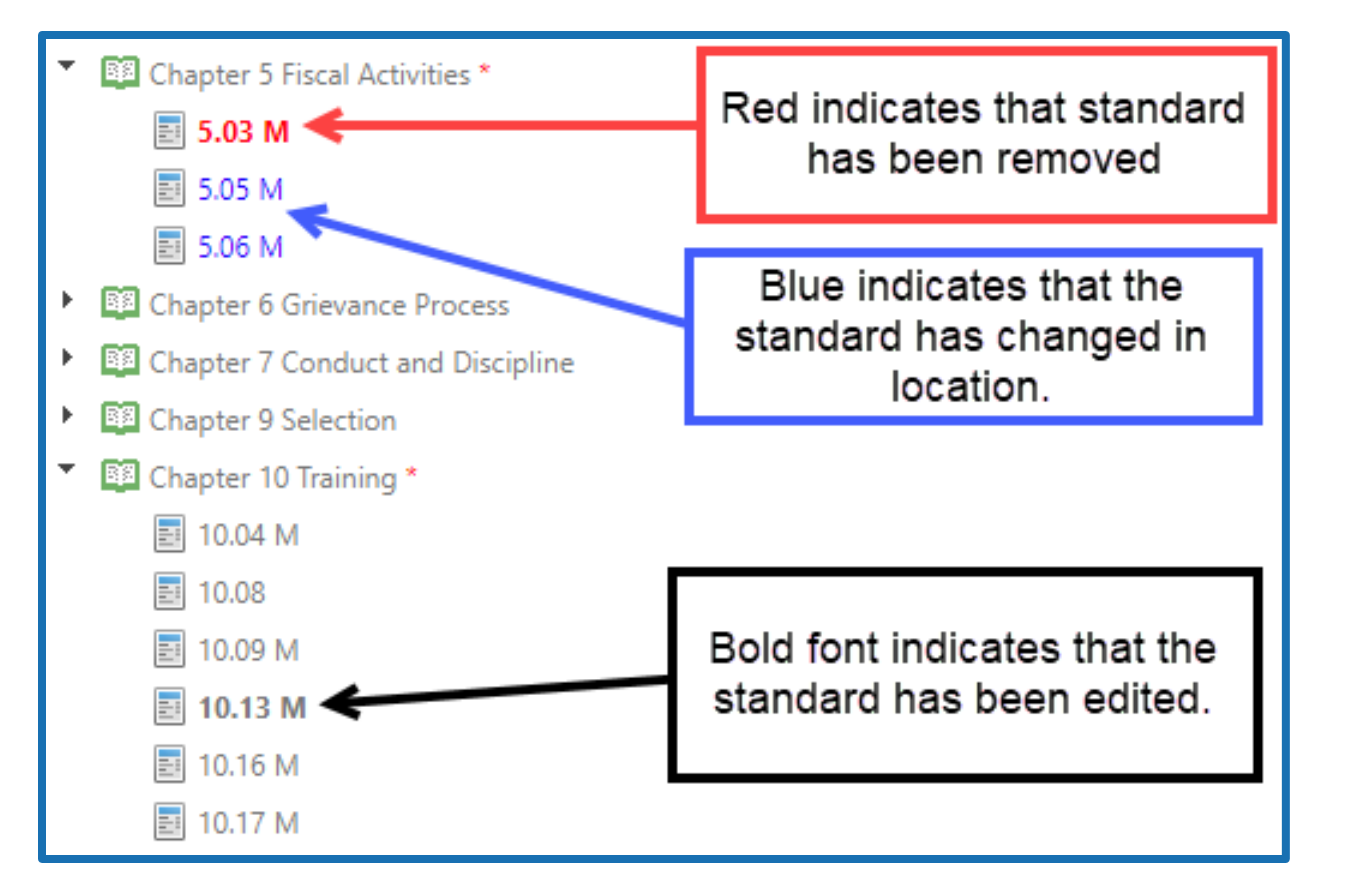

Green font color indicates the the item is newly added to the manual.

To view the specific changes made, you must select the item you wish to evaluate.

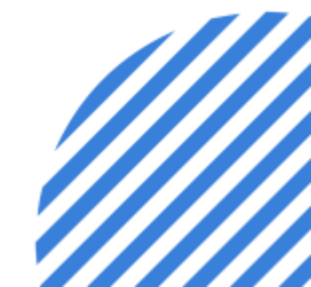

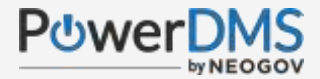

#### Reading the Comparative View

| Original Item                                                                                                    | Revised Item                                                                         |                                                             |  |  |  |
|----------------------------------------------------------------------------------------------------|--------------------------------------------------------------------------------------|-------------------------------------------------------------|--|--|--|
| 7.1 Folders                                                                                                    | <b>78.1</b> Folders                                                                  |                                                             |  |  |  |
| Mandatory                                                                                                    | Mandatory                                                                            |                                                             |  |  |  |
| Agency policy limits folder access to users. The policy includes:                                                                             | Agency policy limits folder access to us                                             | sers. The policy includes:                                  |  |  |  |
| <ul> <li>Which users may view folders and whether the view rights will include all documents and<br/>sub-folders within the folder</li> </ul> | <ul> <li>Which users may view folders and<br/>folders within the folder</li> </ul>   | whether the view rights will include all documents and sub- |  |  |  |
| Which users may access the folder's records                                                                                                   | Which users may access the folder                                                    | 's records                                                  |  |  |  |
| <ul> <li>Which users may create documents and sub-folders within a folder</li> </ul>                                                          | <ul> <li>Which users may create documents and sub-folders within a folder</li> </ul> |                                                             |  |  |  |
|                                                                                                    | Red indicates the modification.                                                      | Green indicates the<br>new update.                          |  |  |  |

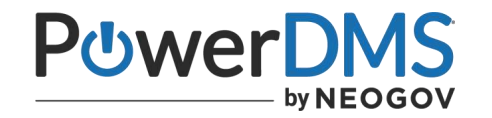

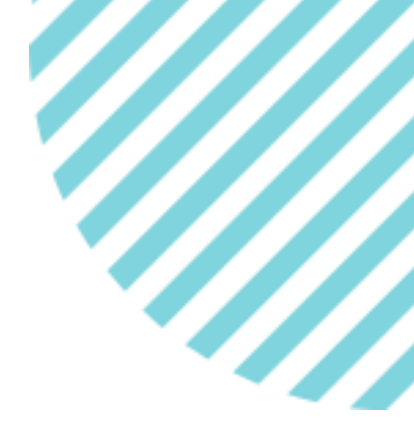

### **PowerDMS Tip**

#### Before deciding on your own...

- Speak with your best point of contact from the Accrediting Body before updating assessment!
- ✓ Upgrades to your assessment <u>cannot be undone</u>.

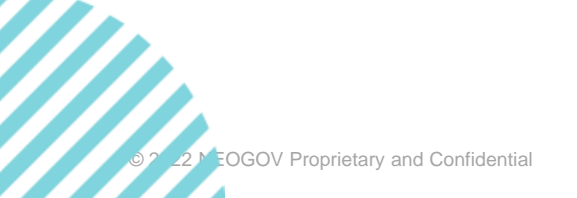

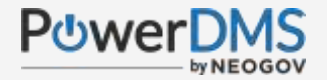

#### Question: How does upgrading your assessment affect your attachments?

#### Answer:

Only attachments associated with affected standards are impacted.

- $\checkmark$  Deleted standards from one version to the next cannot carry over attachments.
- Changes to standards orientation maintain attachments.
  - Example: Standard 5.5.5 is changed to 4.5.5

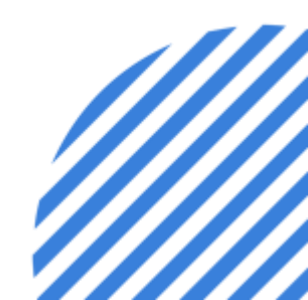

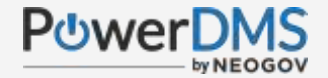

#### How to Upgrade Your Assessment

| Version      | Publish Date       |              | Expiration Date                     | Upgrade  |
|--------------|--------------------|--------------|-------------------------------------|----------|
| Version 2.17 | 12/20/2018 6:42 PM |              | -                                   | <u> </u> |
|              |                    | Select<br>yo | upgrade to update<br>ur assessment. |          |

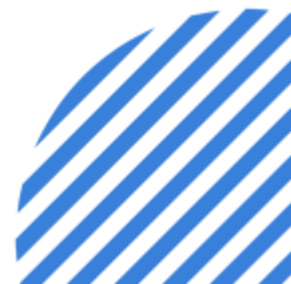

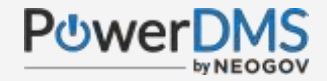

### Step 1 of Upgrading

#### Dpgrade Assessment

Note: Upgrading an assessment to a newer version of a standards manual cannot be undone. Learn more about upgrading your assessment.

#### Step 1 - Standards Manual Change Summary

Upgrading Amandas Assessment from Version 2.16 to Version 2.17.

Automatic Linking was unchanged (On).

There is 1 affected standard. (View Side-by-Side Comparison)

- 1 standard was deleted..
- 5.3.2 Not in Use

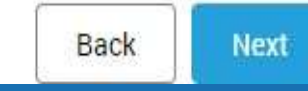

PowerDMS will allow you to see the affected standards again prior to proceeding.

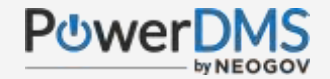

### Step 2 of Upgrading

#### Dupgrade Assessment

Note: Upgrading an assessment to a newer version of a standards manual cannot be undone. Learn more about upgrading your assessment.

#### Step 2 - Changed Standards Settings

Perform the following actions for each listed role on the 0 standards that were changed by this upgrade:

| Role                             | ☑ Create review tasks | Remove all proofs |
|----------------------------------|-----------------------|-------------------|
| Auxiliary                        | Create review tasks   | Remove all proofs |
| Accreditation Team               | Create review tasks   | Remove all proofs |
| Accreditation Manager            | Create review tasks   | Remove all proofs |
| Mock Assessor                    | Create review tasks   | Remove all proofs |
| CALEA Assessor                   | Create review tasks   | Remove all proofs |
| CALEA Compliance Services Member | Create review tasks   | Remove all proofs |

#### Decide:

- 1. If you'd like to automate a task to be created to review the attachments originally chosen.
- 2. Remove the associated attachments automatically by selecting Remove all proofs for the appropriate roles.

Next

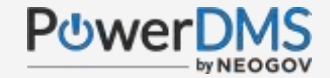

### Step 3 of Upgrading

#### Dpgrade Assessment

Note: Upgrading an assessment to a newer version of a standards manual cannot be undone. Learn more about upgrading your assessment.

#### Step 3 - Overview and Finish

Changed Standards: 10

- 4 standards were changed..
- 10.13 M
- 12.01
- 15.03 M
- 27.02 M
- 6 standards were deleted...
- 5.03 M
- CHOKEHOLDS
- DE-ESCALATION TECHNIQUES
- DUTY TO INTERVENE
- OBJECTIVELY REASONABLE
- VASCULAR NECK RESTRAINTS

Tasks - The following roles will have 4 review tasks created:

- Accreditation Manager
- Accreditation Team
- Mock Assessor
- Final Assessor

Back Finish & Upgrade

Last Chance to Check on Your Attachments!!

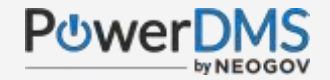

#### Are you sure, your sure?

| Confirm Upgrade                                          |
|----------------------------------------------------------|
| Are you sure you want to upgrade? This cannot be undone. |
| Upgrade Now Cancel                                       |

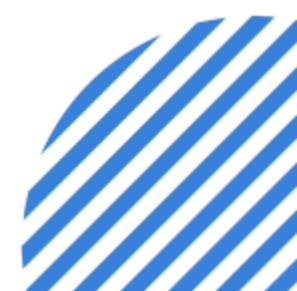

© 2022 NEOGOV Proprietary and Confidential

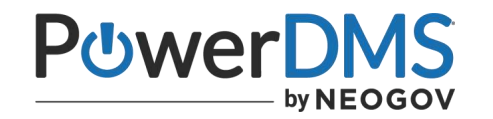

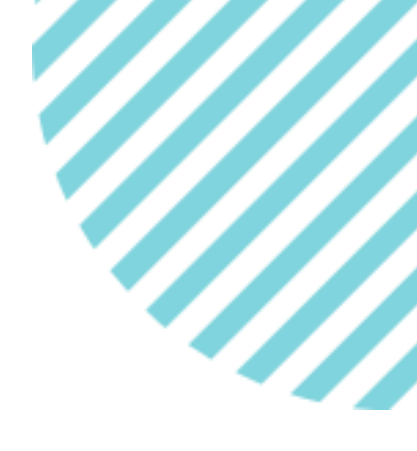

### **PowerDMS Tip**

- $\checkmark$  Remember, if you choose to upgrade, this cannot be undone.
- Review your attachments and assure you have any necessary copies of your attachments you may need prior to upgrading!

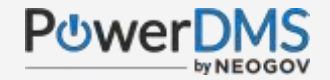

### You Should Now Be Able To:

- Identify when you have an update to assessment available
- Identify exactly what's changed in your manual that could impact your assessment
- Use the steps to crosscheck your assessment before upgrading
- Upgrade your assessment

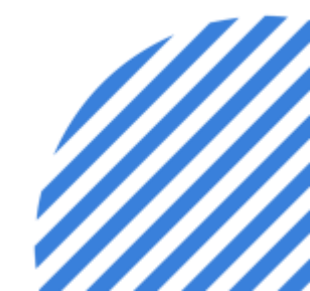

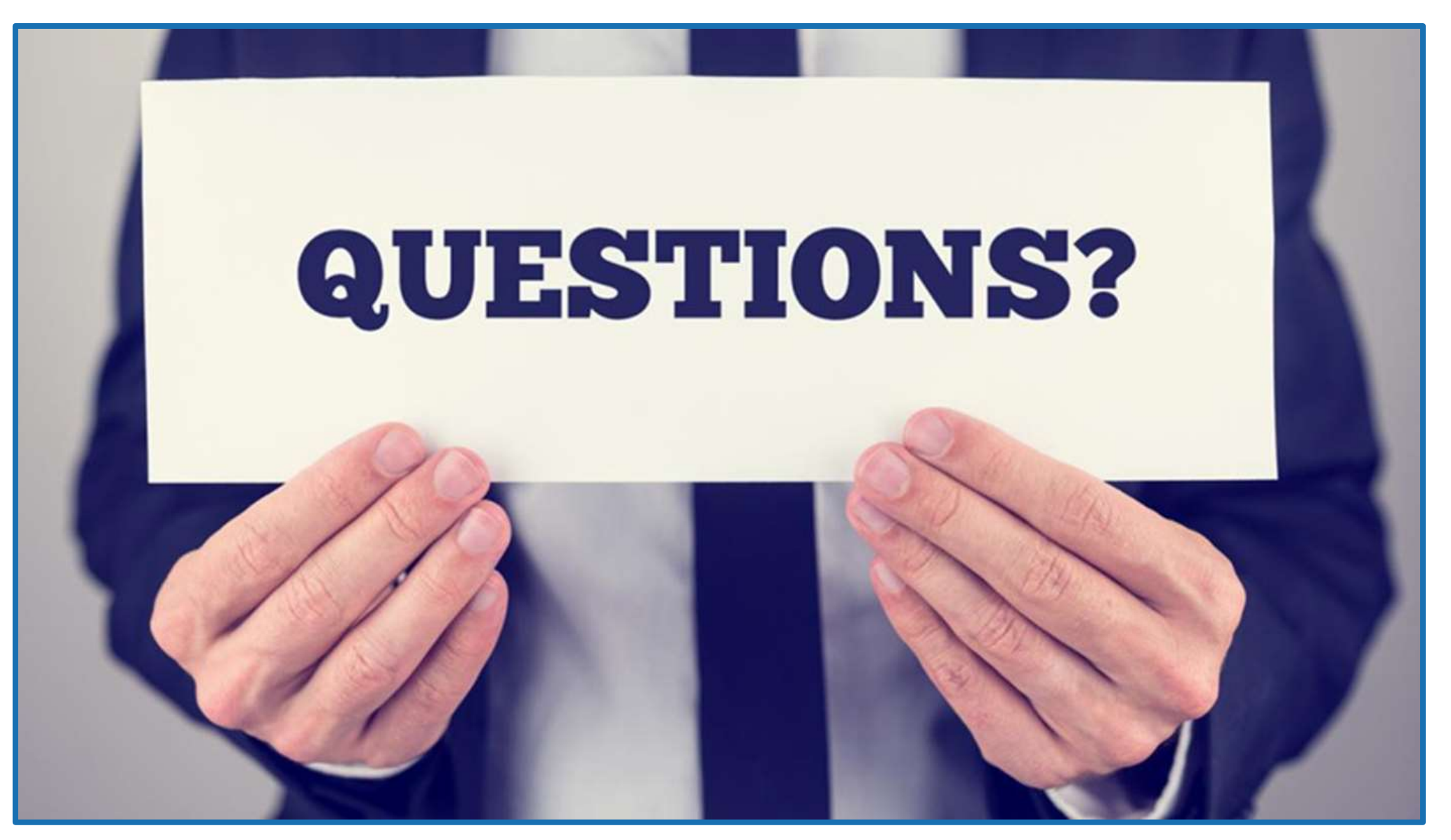

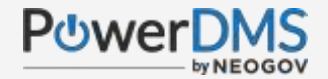

#### Resources

**Standards Series** 

Upgrading An Assessment

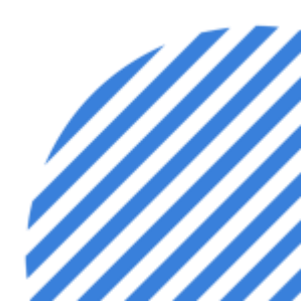